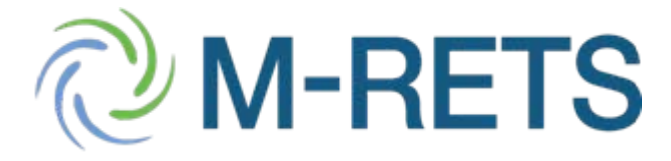

#### **M-RETS Training**

Bryan Gower, M-RETS Administrator

- 1) Overview of the Process for Retiring Certificates for State REO/RES/RPS
- 2) Overview of the New Retail Sales Report

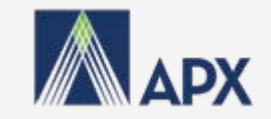

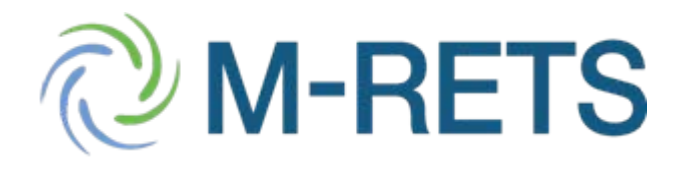

| M-RETS Midwest Renewable Energy                                                                                                    | m/isapi/redir.dll?<br>/ Tracking System                                                                                                    |                                            | Step 1:<br>Rename the 'Default'                                                                               |
|----------------------------------------------------------------------------------------------------|----------------------------------------------------------------------------------------------------|--------------------------------------------|----------------------------------------------------------------------------------------------------|
| V Customize My Page Mrets Test - BryanGower                                                                                                    |                                                                                                    |                                            | retirement sub-account or                                                                                     |
| Registration       ? ×         Change Profile       ? ×         Public Reports       ? ×         M-RETS Generators       ? ×         M-RETS Account Holders       Monthly Annual         M-RETS Certificate       Monthly Annual         Activity Statistics       Bulletin Board         RRC Program       ? × | Account Status           Account Summary           Reporting Entity Data and Manual Generation MWh           Generation           Account Activity           Certificates           Active           Retirement           RRC           Export | Interaction Totals                         | create a new retirement sub-<br>account. We suggest being<br>as specific as possible (i.e.<br>Minnesota 2008) |
| Open Sub-Accounts<br>Total Sub-Acco                                                                                                    | ount 4                                                                                                    | E                                          | dit Sub-Account                                                                                               |
| Sub-Account Sub-Account Name/Alias2 Type Certif                                                                                                    | icates s<br>111 e Total                                                                                                    | Surray *                                   | Retirement                                                                                                    |
| 62     Default     Export       63     Default     Retirement       64     Default     RRC                                                                                                    | 0<br>b-Accounts                                                                                                    | Name/Alias2:                               |                                                                                                    |
| Create New Sub-Account<br>View/Edit Sub-Account<br>Control Manager Name<br>Control Manager Name<br>Control Manager Name                                                                                                    | t or nt Sub-Account Sub-Account sub-Account Name Name/Alias2                                                                                                    | Open:<br>Status Reason:                    | ⊙ Yes O No                                                                                                    |
| Account Manager Fax                                                                                                    | 63 <u>Default</u><br>64 <u>Default</u>                                                                                                    | Status Effective Date:<br>* Required Field |                                                                                                    |
| Account Manager Email mrets.testuser1@gmail.com Company Web Site URL                                                                                                    | <u>Create New Sub-Account</u><br><u>View/Edit Sub-Accounts</u>                                                                                                    |                                            | Save Cancel                                                                                                   |

April 17, 2009

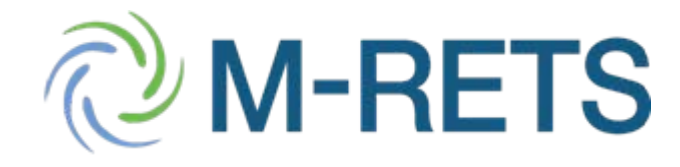

| Account St           | atus                                                |                 |                                |                      |
|----------------------|-----------------------------------------------------|-----------------|--------------------------------|----------------------|
|                      |                                                     | Account Summary |                                |                      |
| Reporting E          | intity Data an                                      | d Manual Gen    | eration Totals                 |                      |
| Generation M         | ٧h                                                  |                 |                                |                      |
| Generation           |                                                     |                 |                                | 111                  |
| Account Ac           | tivity                                              |                 |                                |                      |
| Certificates         |                                                     |                 |                                |                      |
| Active               |                                                     |                 |                                | <u>111</u>           |
| Retirement           |                                                     |                 |                                | <u>0</u>             |
| RRC                  |                                                     |                 |                                | Q                    |
| Export               |                                                     |                 |                                | <u>0</u>             |
| Bulletin Board       | l                                                   |                 |                                | <u>0</u>             |
| Account To           | tals                                                |                 |                                |                      |
| Certificates         |                                                     |                 |                                |                      |
| Certificate T        | otal                                                |                 |                                | 111                  |
| 0pen Sub-∕           | Accounts                                            |                 | Total Sub                      | -Account 4           |
| Sub-Account          | Sub-Account                                         | Sub-Account     | Турь                           | Certificates         |
| ID                   | Name                                                | Name/Aliasz     |                                |                      |
| ID<br>61             | Name<br><u>Default</u>                              | Name/Allasz     | Active                         | <u>111</u>           |
| ID<br>61<br>62       | Name<br><u>Default</u><br><u>Default</u>            | Name/Aliasz     | Active<br>Export               | <u>111</u><br>0      |
| ID<br>61<br>62<br>63 | Name<br><u>Default</u><br><u>Default</u><br>Default | Name/Aliasz     | Active<br>Export<br>Retirement | <u>111</u><br>0<br>0 |

#### Step 2:

Access an active sub-account by selecting the hyperlinked quantity next to the sub-account name located within the 'Account Status' module

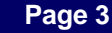

**M-RETS** 

Step 3: Select certificates to retire by either selecting the 'Transfer' hyperlink to the left of the desired batch or choose multiple batches under the 'Batch Transfer' tab

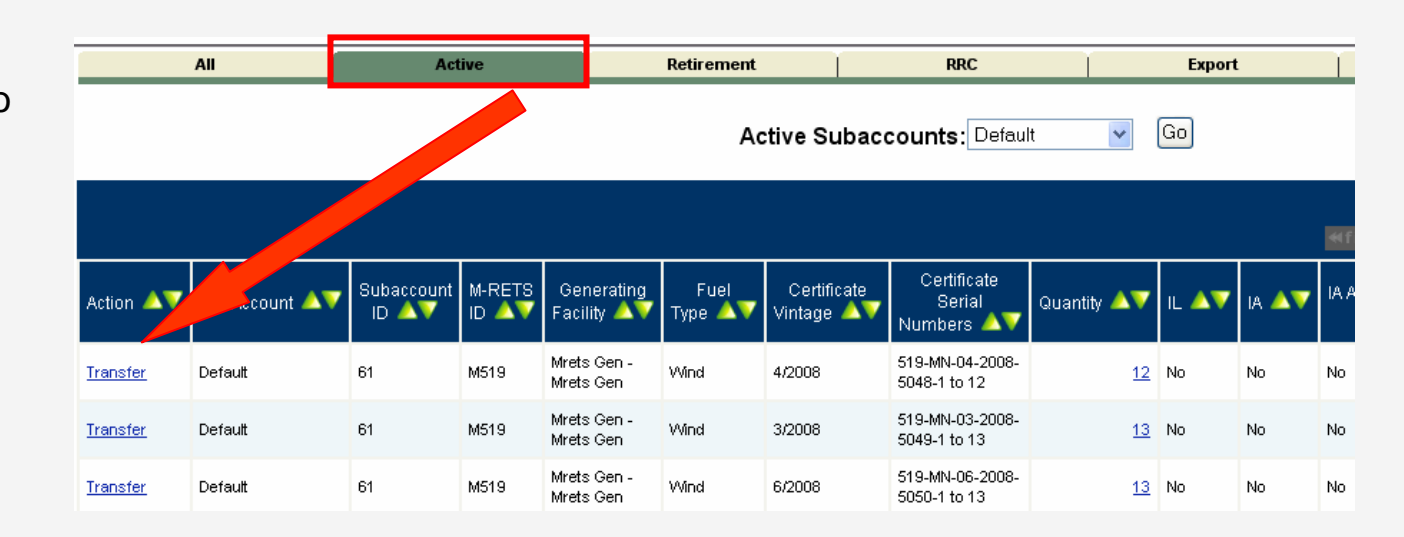

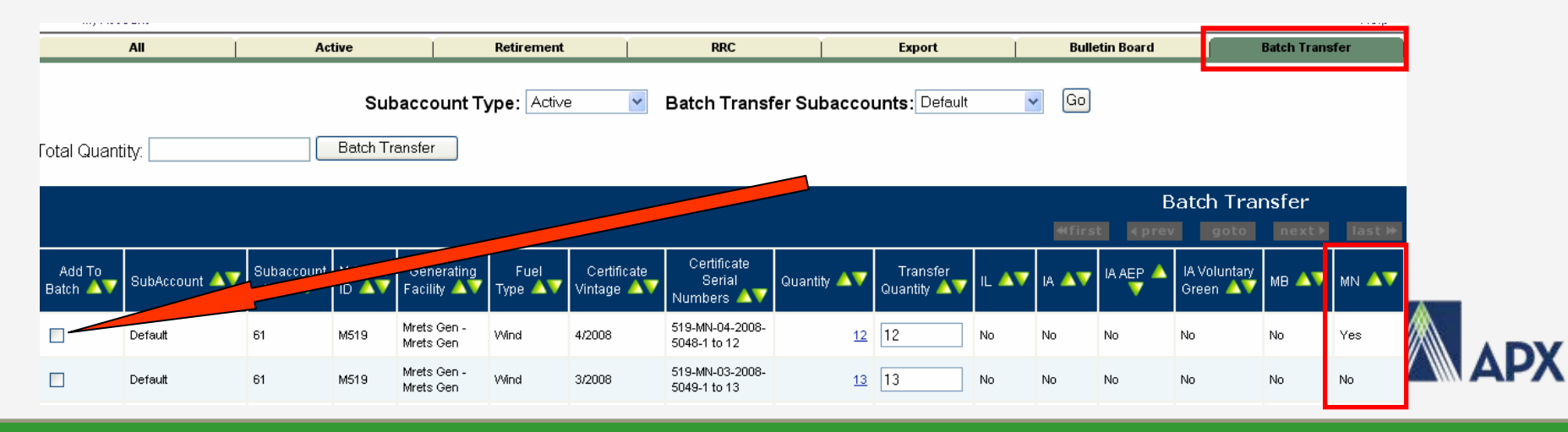

#### Page 4

April 17, 2009

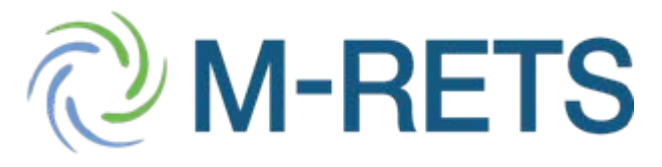

#### **Transfer Certificates**

| Certificate Serial<br>Numbers: | 519-MN-   | 04-2008-5048-1 to 12 |
|--------------------------------|-----------|----------------------|
| Quantity:                      | <u>12</u> |                      |
| Generating Facility:           | Mrets G   | en - Mrets Gen       |
| Fuel Type:                     | Wind      |                      |
| Vintage:                       | 4/2008    |                      |
| Illinois:                      | No        |                      |
| owa:                           | No        |                      |
| lowa AEP:                      | No        |                      |
| lowa Voluntary Green:          | No        |                      |
| Manitoba:                      | No        |                      |
| Minnesota:                     | Yes       |                      |
| Minnesota CBED:                | No        |                      |
| Montana:                       | No        |                      |
| North Dakota:                  | No        |                      |
| South Dakota:                  | No        |                      |
| Wisconsin RPS:                 | No        |                      |
| Wisconsin RRC Eligible:        | No        |                      |
| Muni COTI Certification:       | No        |                      |
| Green-e Energy:                | No        |                      |
| Ecologo Certified:             | No        |                      |
| Hydro Certification:           | No        |                      |

| Fransfer 12       | certificates to:         |
|-------------------|--------------------------|
|                   |                          |
| O Another Account | Select an Account Holder |
| lolder            |                          |

**Step 4**: Review the quantity and eligibilities of the selected certificates in the Certificate Review Screen

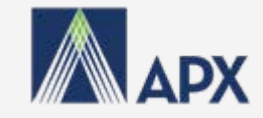

#### Page 5

State/Province:

Additional Details

Compliance Period

Additional Details: Reason:

Additional Details:

Additional Details:

Compliance Year:

Retirement Reason

Reason:

Reason:

Reason:

Account ID: \*

Cal cel

Submit

**RPS** Compliance Period:

Select One

Select a vear 🗸

Select a reason 🗸

Select a vear 🗸

Select a reason

Select a reason 🗸

Select a reason 🔽

~

Used by the Account Holder for a State-Regulated Utility Renewable Portfolio Standard/Provincial Utility Portfolio Standard

Used by the Account Holder for a Municipal Renewable Portfolio Standard:

Used by the Account Holder for RRC Certificate and WI RPS Compliance Retirement:

Used by the Account Holder for Other Regulatory Program:

Used by the Account Holder for a Utility Green Pricing Program:

Compatible Tracking Systems: Select a compatible tracking system V

Used by the Account Holder for a Green Electricity Product:

Used by the Account Holder for a REC-Only Product

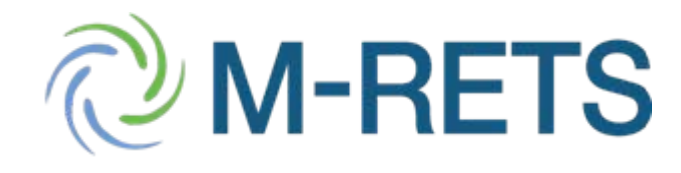

Step 5: Select the 'Retirement' radio button

Step 6: Choose a Retirement subaccount in the dropdown field

Step 7: Choose the first 'Retirement Type': 'Used by the Account Holder for a State-Regulated Utility Renewable Portfolio Standard/Provincial Utility Portfolio Standard'

Step 8: Select the State/Province\* and RPS Compliance Period

Step 9: Select the submit button.

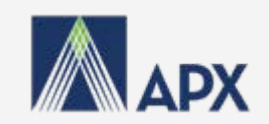

| Pa | a      | е        | 6        |
|----|--------|----------|----------|
|    | $\sim$ | <u> </u> | <u> </u> |

Transfer 12

Holder

Active

Retirement

Export

O Bulletin Board

Another Account

certificates to:

Select an Account Holder

Select a retirement subaccount 🗸

Default

Other

Select an export subaccount 🗸

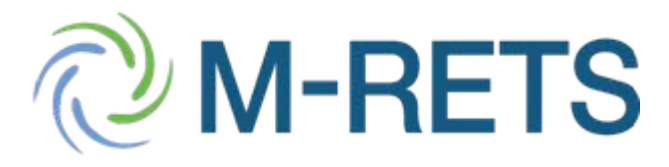

|          |                    |            |            |         |             |       |             |                   |          |            |     | Acc    | ount Stat          | us     |       |       |        |       |      |         |                 |               |             |           |
|----------|--------------------|------------|------------|---------|-------------|-------|-------------|-------------------|----------|------------|-----|--------|--------------------|--------|-------|-------|--------|-------|------|---------|-----------------|---------------|-------------|-----------|
|          |                    |            |            |         |             |       |             |                   |          |            |     |        |                    |        |       | Accou | int Su | mmary | ,    |         |                 |               |             |           |
|          |                    |            |            |         |             |       |             |                   |          |            |     | Rep    | orting En          | tity [ | ata a | nd Ma | nua    | l Gei | nera | tion    | Totals          |               |             |           |
|          |                    |            |            |         |             |       |             |                   |          |            |     | Gen    | eration MVVh       | 1      |       |       |        |       |      |         |                 |               |             |           |
| Ste      | ep 10 <sup>°</sup> | Acce       | ss the     | retir   | ement       | sub   | -acco       | unt loc           | cated    |            |     | Gen    | eration            |        |       |       |        |       |      |         |                 | 111           |             |           |
| 0        |                    |            |            |         |             |       |             |                   |          |            |     |        |                    | •.     |       |       |        |       |      |         |                 |               |             |           |
|          | within             | the 'Ac    | count      | Stat    | us' mo      | dule  | e to er     | isure t           | he       |            |     | Acc    | ount Activ         | vity   |       |       |        |       |      |         |                 |               |             |           |
|          | certific           | cates w    | ere ret    | ired    | prope       | rlv.  |             |                   |          |            |     | Cert   | ificates           |        |       |       |        |       |      |         |                 |               |             |           |
|          |                    |            |            |         | r - r -     | ,     |             |                   |          |            |     | Acti   | ve                 |        |       |       |        |       |      |         |                 | <u>99</u>     |             |           |
|          |                    |            |            |         |             |       |             |                   |          |            |     | Reti   | rement             |        |       |       |        | _     |      |         |                 | <u> </u>      |             |           |
|          |                    |            |            |         |             |       |             |                   |          |            |     | RRC    | :                  |        |       |       |        |       |      |         |                 | Q             |             |           |
|          |                    |            |            |         |             |       |             |                   |          |            |     | Exp    | ort                |        |       |       |        |       |      |         |                 | Q             |             |           |
|          |                    |            |            |         |             |       |             |                   |          |            |     | Bulle  | etin Board         |        |       |       |        |       |      |         |                 | Q             |             |           |
|          |                    |            |            |         | _           |       |             | _                 |          |            | _   | _      | Y                  | _      |       |       |        |       |      |         |                 |               |             |           |
|          | All                |            | Activ      | e       |             | Ret   | irement     |                   | H        | RC         | _   |        |                    | Ex     | port  |       |        | _     | Bull | etin Bo | ard             | B             | atch Trans  | fer       |
|          |                    |            | _          |         |             |       |             |                   |          |            |     | _      |                    |        |       |       |        |       |      |         | n               |               |             |           |
|          |                    |            | Re         | tireme  | ent Subace  | count | Select o    | ota 2008 🚩        | Retir    | rem        | ent | Туре   | : All Typ          | es     |       |       |        |       | *    | GO      | J               |               |             |           |
|          |                    |            |            |         |             |       | All Suba    | account           | 0        | <b>c</b> : |     | - : (  | əl                 |        |       |       |        |       |      |         |                 |               |             |           |
|          |                    |            |            |         |             |       | Minnesc     | ota 2008          | Certi    | TICE       | ate | s in ៖ | subacco            | bun    | C     |       |        |       |      |         |                 |               |             |           |
|          |                    |            |            |         |             |       |             | ≪firs             | t ∢pr    | rev        |     | goto   | next)              |        | ast ₩ |       |        |       |      |         |                 |               |             |           |
|          |                    | Subaccount | Retirement | M-      | Generating  | Fuel  | Certificate | Certificate       |          |            |     | IA     | IA                 |        |       | MN    |        |       |      | W       | WI              | Muni COTI     | Green-      | Ecologo   |
| Action   | SubAccount         | ID         | Types      | ID RETS | Facility    | Туре  | Vintage     | Serial<br>Numbers | Quantity | IL.        | IA  | AEP    | Voluntary<br>Green | МΒ     | MN    | CBED  | MT     | ND    | SD   | RPS     | RRC<br>Eligible | Certification | e<br>Enerav | Certified |
|          |                    |            |            |         |             |       |             | 519_MNL           |          |            |     |        |                    |        |       |       |        |       |      |         | -               |               |             |           |
| Transfer | Minnesota          | 63         | RPS        | M519    | Mrets Gen - | Wind  | 4/2008      | 04-2008-          | 12       | No         | No  | No     | No                 | No     | Yes   | No    | No     | No    | No   | No      | No              | No            | No          | No        |
|          | 2008               |            | -          |         | Mrets Gen   |       |             | 5048-1 to<br>12   |          |            |     |        | -                  |        |       | -     |        |       |      |         |                 |               |             | -         |
| Total    |                    |            |            |         |             |       |             |                   | 12       |            |     |        |                    |        |       |       |        |       |      |         |                 |               |             |           |
|          |                    |            |            |         |             |       |             |                   |          |            |     | - 1 ·  | 1                  |        |       |       |        |       |      |         |                 |               |             |           |
|          |                    |            |            |         |             |       |             |                   |          |            |     |        |                    |        |       |       |        |       |      |         |                 |               |             |           |

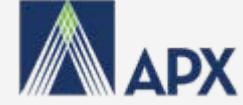

# **M-RETS**

#### Step 11:

Select the 'My Sub-Accounts Certificates Disposition' report under the 'Account Holder Reports' module.

| Account Holder Report                                    | ts                        | ? |
|----------------------------------------------------------|---------------------------|---|
| <u>My Event Log</u>                                      |                           |   |
| <ul> <li>My Sub-Accounts Certif</li> </ul>               | icates Disposition        |   |
| My Recurring Transfers                                   | -                         |   |
| <u>Certificate Transfer Histo</u>                        | <u>ory</u>                |   |
| <ul> <li>My Account Holder Reg</li> </ul>                | istration History         |   |
| <ul> <li>My Generating Unit Reg</li> </ul>               | <u>iistration History</u> |   |
| <ul> <li>Generating Units By Sta</li> </ul>              | atus                      |   |
| <u>State/Provincial/Volunta</u> <u>Access Selection</u>  | ry Program Admin          |   |
| <ul> <li>My Generation Activity L</li> </ul>             | Log                       |   |
| <ul> <li>Certificates Eligible for F</li> </ul>          | RRC Conversion            |   |
| <u>Retail Sales Report</u>                               |                           |   |
| <ul> <li>My Generation Activity F</li> </ul>             | Report                    |   |
| <ul> <li><u>My Invoices</u></li> </ul>                   |                           |   |
| <ul> <li><u>State/Provincial/Volunta</u></li> </ul>      | ry Compliance Report      |   |
| <ul> <li>M-RETS Generator</li> <li>Production</li> </ul> | Monthly Annual            |   |
| <u>RRC Status</u>                                        |                           |   |

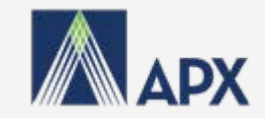

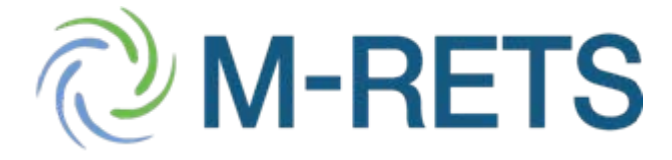

Step 12: Select the 'Retirement' tab on the top row.

- Step 13: Select the desired retirement sub-account from the dropdown menu
- Step 14: Print Report using the Printer Icon at the top right of the report.

|          | All               | Ĭ                | Activ               | e                |                          | Ret          | irement                |                                        | R         | RC   |      |           | Ĭ                        | Ex  | port |            | Ĭ. |    | Bulle | etin Bo   | ard                   | Ba                         | tch Trans             | fer                  |
|----------|-------------------|------------------|---------------------|------------------|--------------------------|--------------|------------------------|----------------------------------------|-----------|------|------|-----------|--------------------------|-----|------|------------|----|----|-------|-----------|-----------------------|----------------------------|-----------------------|----------------------|
|          |                   |                  | Ret                 | tireme           | nt Subaco                | count        | Select o               | ota 2008 💌<br>ne                       | Retir     | em   | ent  | Туре      | : All Type               | es  |      |            |    |    | *     | Go        |                       |                            |                       | _                    |
|          |                   |                  |                     |                  |                          |              | All Suba<br>Minnesc    | iccount<br>ota 2008                    | Certi     | fica | ates | s in S    | Subacco                  | bun | t    |            |    |    |       |           |                       |                            | <b>9</b> -            |                      |
|          |                   |                  |                     |                  |                          |              |                        | <b>≪</b> firs                          | t ∢pr     | ev   |      | goto      | next⊧                    | 1   | last | *          |    |    |       |           |                       |                            | <u> </u>              | -                    |
| Action   | SubAccount        | Subaccount<br>ID | Retirement<br>Types | M-<br>RETS<br>ID | Generating<br>Facility   | Fuel<br>Type | Certificate<br>Vintage | Certificate<br>Serial<br>Numbers       | Quantity  | IL   | IA   | IA<br>AEP | IA<br>Voluntary<br>Green | мв  | MN   | MN<br>CBED | мт | ND | SD    | WI<br>RPS | WI<br>RRC<br>Eligible | Muni COTI<br>Certification | Green-<br>e<br>Energy | Ecologo<br>Certified |
| Transfer | Minnesota<br>2008 | 63               | RPS                 | M519             | Mrets Gen -<br>Mrets Gen | Wind         | 4/2008                 | 519-MN-<br>04-2008-<br>5048-1 to<br>12 | <u>12</u> | No   | No   | No        | No                       | No  | Yes  | No         | No | No | No    | No        | No                    | No                         | No                    | No                   |
| Total    |                   |                  |                     |                  |                          |              |                        |                                        | 12        |      |      |           |                          |     |      |            |    |    |       |           |                       |                            |                       |                      |
|          |                   |                  |                     |                  |                          |              |                        |                                        |           |      | 1    | -1:       | 1                        |     |      |            |    |    |       |           |                       |                            |                       |                      |
|          |                   |                  |                     |                  |                          |              |                        |                                        |           |      |      |           |                          |     |      |            |    |    |       |           |                       |                            |                       |                      |

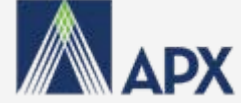

#### **Reporting Retail Sales**

Step 1: Select the 'Retail Sales Report' located in your Account Holder Reports

#### Account Holder Reports

**M-RETS** 

- My Event Log
- My Sub-Accounts Certificates Disposition
- My Recurring Transfers
- <u>Certificate Transfer History</u>
- My Account Holder Registration History
- My Generating Unit Registration History
- Generating Units By Status
- State/Provincial/Voluntary Program Admin Access Selection
- My Generation Activity Log
- <u>Certificates Eligible for RRC Conversion</u>
- <u>Retail Sales Report</u>
- My Generation Activity Report
- My Invoices
- <u>State/Provincial/Voluntary Compliance Report</u>

Monthly

Annual

- M-RETS Generator Production
- <u>RRC Status</u>

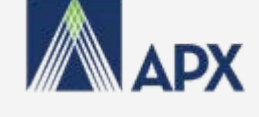

?×

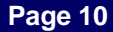

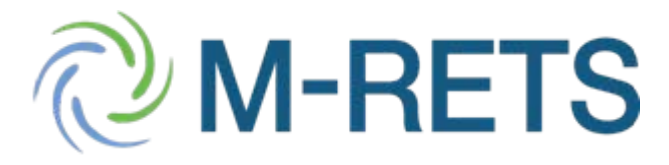

Step 2: Select the State in which you served retail load (Minnesota)

|                       | MWH Sold                                           | at Retail to Cust | omers in M-RETS St                                                                     | ates in 2008                                                                                                    |                   |
|-----------------------|----------------------------------------------------|-------------------|----------------------------------------------------------------------------------------|----------------------------------------------------------------------------------------------------|-------------------|
| State                 | Sub-Account                                        | Sub-Account Type  | Electric Provider Name                                                                 | MWH Sold at Retail                                                                                                    |                   |
| Select State:         | Select State                                       | *                 |                                                                                        |                                                                                                    |                   |
|                       | IOWA<br>ILLINOIS<br>MANITOBA                       | hanges            | MWH Sold at Re                                                                         | tail to Customers in M-RE                                                                                                    | TS States in 2008 |
| <u>ount</u>           | MINNESOTA<br>MONTANA<br>NORTH DAKOT<br>SOUTH DAKOT |                   | ect State: MINNESOTA                                                                   |                                                                                                    |                   |
| Step 3: S<br>Sub-Acco | select the Repount                                 | etirement         | tirement Sub-Account: Select Sub-<br>Select Sub-<br>tal MWH Sold at Retail Minnesota 2 | Account  Account Cooperation Cooperation C | Ita               |
|                       |                                                    |                   | Show Ch                                                                                | anges Save Changes F                                                                                                    | Reload Exit       |
|                       |                                                    |                   |                                                                                        |                                                                                                    |                   |

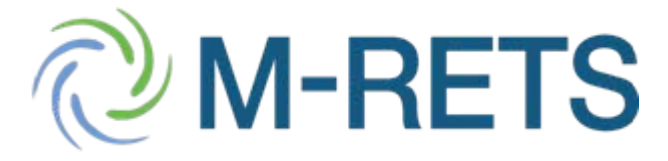

Step 4: Enter the Name of the MN Electric Service Provider as reported in your State filing This field defaults to your company name

- Step 5: Enter the MWH Sold to Retail to Minnesota customers
- Step 6: Select the Save Changes button

| State Sub-Account Sub-Account Type              | e Electric Provider Name MWH Sold at Retail |
|-------------------------------------------------|---------------------------------------------|
| elect State: MINNESOTA                          |                                             |
| MN Retir                                        | rement Annual Data                          |
| Retirement Sub-Account: Minnesota 2008 🛛 👻      |                                             |
| Name of MN Electric Provider:                   | Mrets Test                                  |
| MWH Sold at Retail to Minnesota customers:      | 0                                           |
| Total MWH Sold at Retail to Minnesota Customers | s: 0                                        |

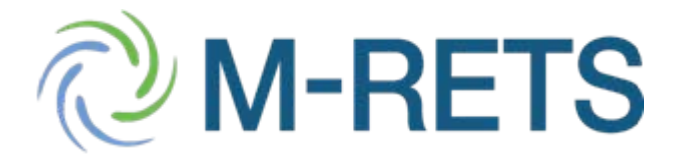

Step 7: Confirm that the reported Retail Sales, Electric Service Provider Name and Sub-account name is listed correctly in the review table.

Step 8: If you need to make changes, select the delete box to the right of the row

|                        | MWH Sold                                     | at Retail to Custo                       | omers in M-RETS Sta    | ites in 2008       |   |
|------------------------|----------------------------------------------|------------------------------------------|------------------------|--------------------|---|
| State                  | Sub-Account                                  | Sub-Account Type                         | Electric Provider Name | MWH Sold at Retail |   |
| MN                     | Minnesota 2008                               | RET                                      | Mrets Test             | 20000              | × |
| Select Stat            | e: MINNESOTA                                 | MN Retirem                               | ent Annual Data        |                    |   |
| Retiremer<br>Total MVV | nt Sub-Account: Sel<br>H Sold at Retail to M | ect Sub-Account 💌<br>innesota Customers: | 20000                  |                    |   |
|                        | S                                            | how Changes St                           | ave Changes Reload     | Exit               |   |

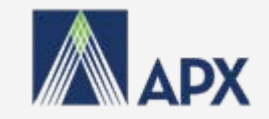

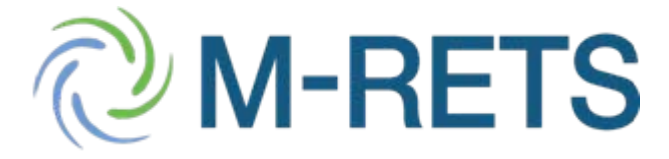

#### Bryan Gower M-RETS Administrator Environmental Markets Division APX, Inc

Office: 408-517-2118 Fx: 408-517-2985 5201 Great America Parkway Suite #522 Santa Clara, CA 95054

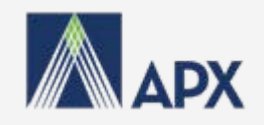

April 17, 2009